#### Prva uporaba

V googlu vtipkate Učimse.com in ga izberete:

#### odpre se vam okno:

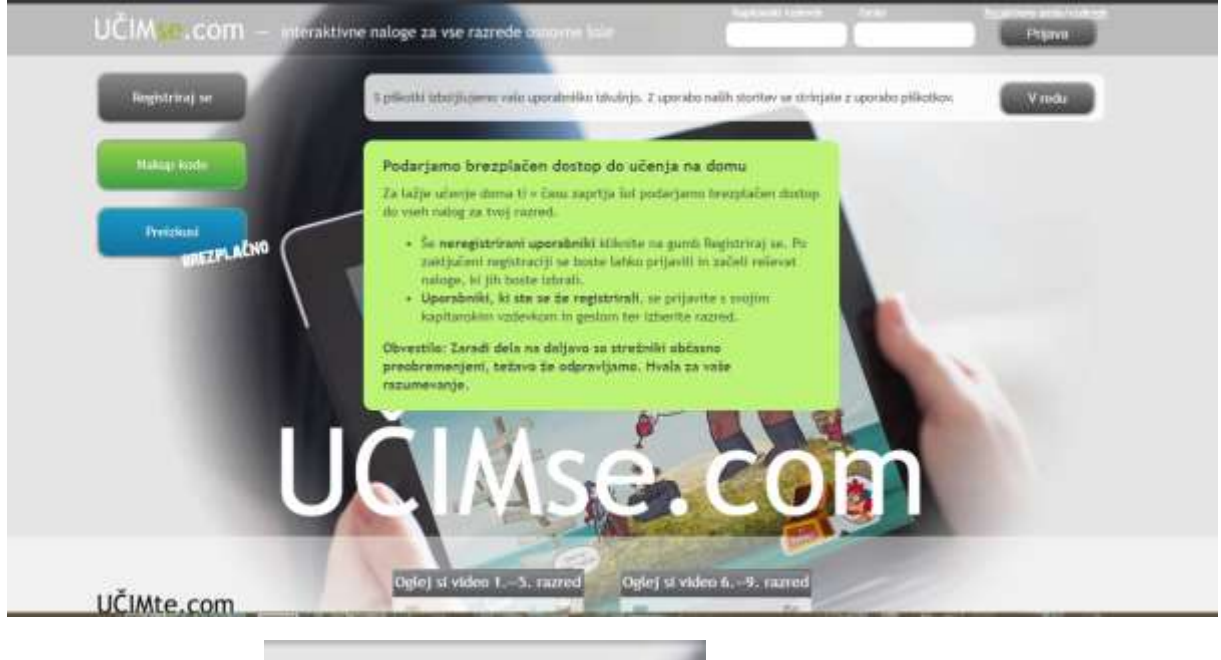

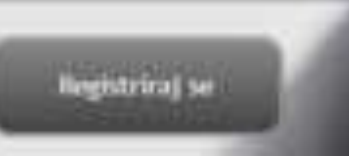

Kliknete na gumb

Prikaže se naslednje okno:

V dani obrazec izpolnite samo obvezne podatke, ki so označene s \*.

| ABC                                         | Registracija novega računa                            | 1                                                            |
|---------------------------------------------|-------------------------------------------------------|--------------------------------------------------------------|
| * obvezrá podatki                           |                                                       |                                                              |
| IME *                                       |                                                       |                                                              |
| PRIMEK *                                    |                                                       |                                                              |
| E-NASLOV STARŠA OZ.<br>ZAKONITEGA SKRBNIKA* |                                                       | Doda) e-naslov uporabnika                                    |
| GESLO *                                     |                                                       |                                                              |
| PONOVI GESLO *                              |                                                       |                                                              |
| ROJSTNI DATUM                               | - izberi - * DAN - izberi - * MESEC - izberi - * LETO |                                                              |
| ŠOLA                                        | •   IŠČI: (                                           | Podatek o šoli in razredu<br>potrebulemo, da te borno        |
| RAZRED IN ODDELEK                           | + A B C Č D alt +                                     | lahko na portalu povezali s<br>tvojimi soliolci in vrstniki. |
| IZBERI SVOJ VZDEVEK. *                      |                                                       |                                                              |
| IZBERI SVOJO<br>PODOBO.                     | *                                                     | MLAJŠI<br>STAREJŠI                                           |

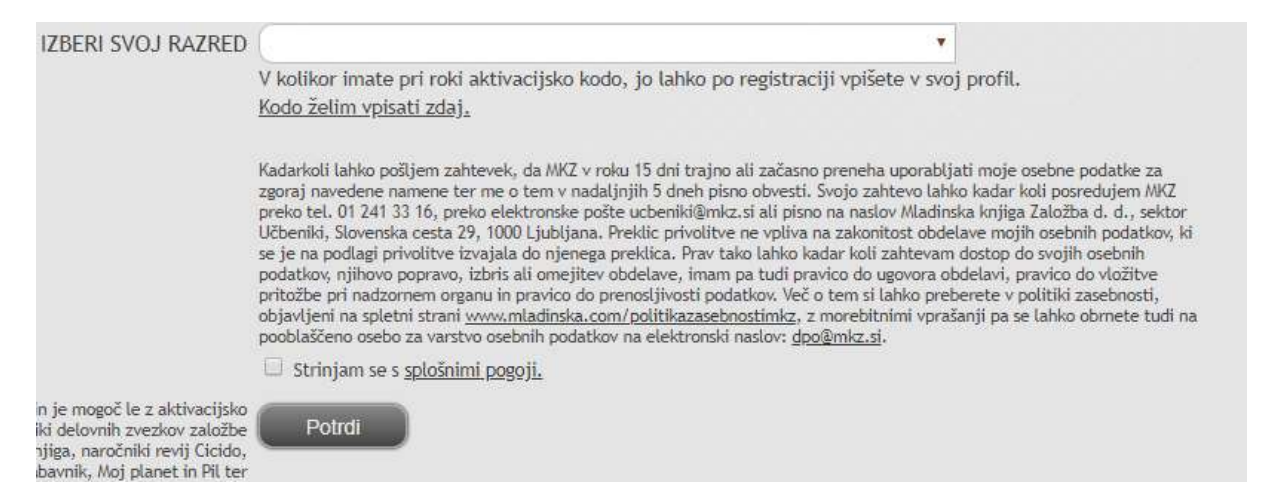

# Na dnu obrazca si preberite splošne pogoje, <u>če se strinjate</u> označite kvadratek, nato Potrdi.

#### Če je registracija uspela, se vam pokaže naslednje okno:

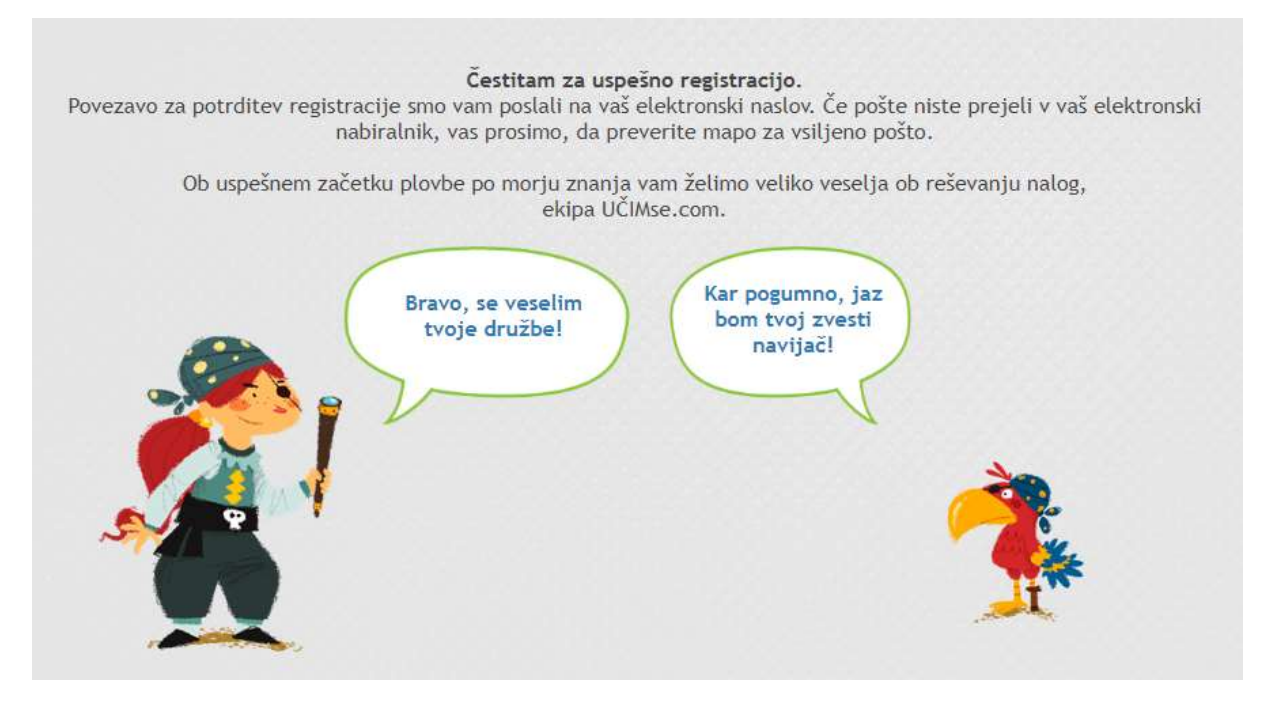

### V vaši elektronski pošti odprete sporočilo in kliknete na povezavo

Pozdravljeni!

Uspešno ste registrirali vašega otroka oz. varovanca/-ko na portal <u>www.ucimse.com</u>. Tako je postal/-a kapitan/-ka gusarske ladje na lovu za znanjem, zabavo in zlatniki. Mimogrede, z registracijo je v skrinjo že priletel prvi zlatnik.

S klikom na spodnjo povezavo potrdite vašo registracijo.

https://www.ucimse.com/registracija-potrditev/d48d07761f21d639e562d6c6a8409bd9

Želimo vam vznemirljivo plovbo in uspešen lov na zlatnike!

in počakate nekaj minut.

Odpre se naslednje okno

| UCIM .com - interaictive                                                                                              | aloge za vse razvede osnovne šole                                                                                               | Kapitan tudha 🔕 Kapitan kudu                                                                                                    | Moj profit Odjavi se |     |
|----------------------------------------------------------------------------------------------------|----------------------------------------------------------------------------------------------------|----------------------------------------------------------------------------------------------------|----------------------|-----|
| Za lažje učenje doma ti v časo zaprtje<br>podarjamo brezplažen dostno do vseh<br>bvoj nazredi laberk 1. razved * (PO) | Določi svojo šolo in si prisluži 5<br>V tvojem profila šola še ni izbrana. Zaup<br>In oddelek oblakujel in prejel/ a bol 3 d    | cekinovi<br>oj nam, na katero šolo hodil, kateri razred<br>odatnih cekinovi                                                            | ×                    | - / |
|                                                                                                    | SOLA                                                                                                    | • BC=                                                                                                    |                      | -   |
| ste =                                                                                                    | RAZRED IN A B                                                                                                    | CĆDEF                                                                                                    | i let                |     |
| AND AND AND AND AND AND AND AND AND AND                                                                               | Ne gre le za to, da nas daje radovednost,<br>Rodatki nam bodo omogočili, da bomo na<br>tudi možnost povezovanja is tekmovanja s | od kod so kapitami, ki tako veliko znajo,<br>sortalu pripravili novosti, med katerimi bo<br>soloki.<br>Copcimi podalike<br>0706.71 6 - |                      |     |
|                                                                                                    | J 20200                                                                                                    | 🏅 🏅                                                                                                    |                      |     |
| E THINK                                                                                                    | V                                                                                                    |                                                                                                    | Роноблиса            | 7   |

Manjše okno lahko zaprete brez izpolnjevanja podatkov.

Če se večje okno ne prikaže, ponovite postopek, le da se prijavite z geslom na vrhu strani.

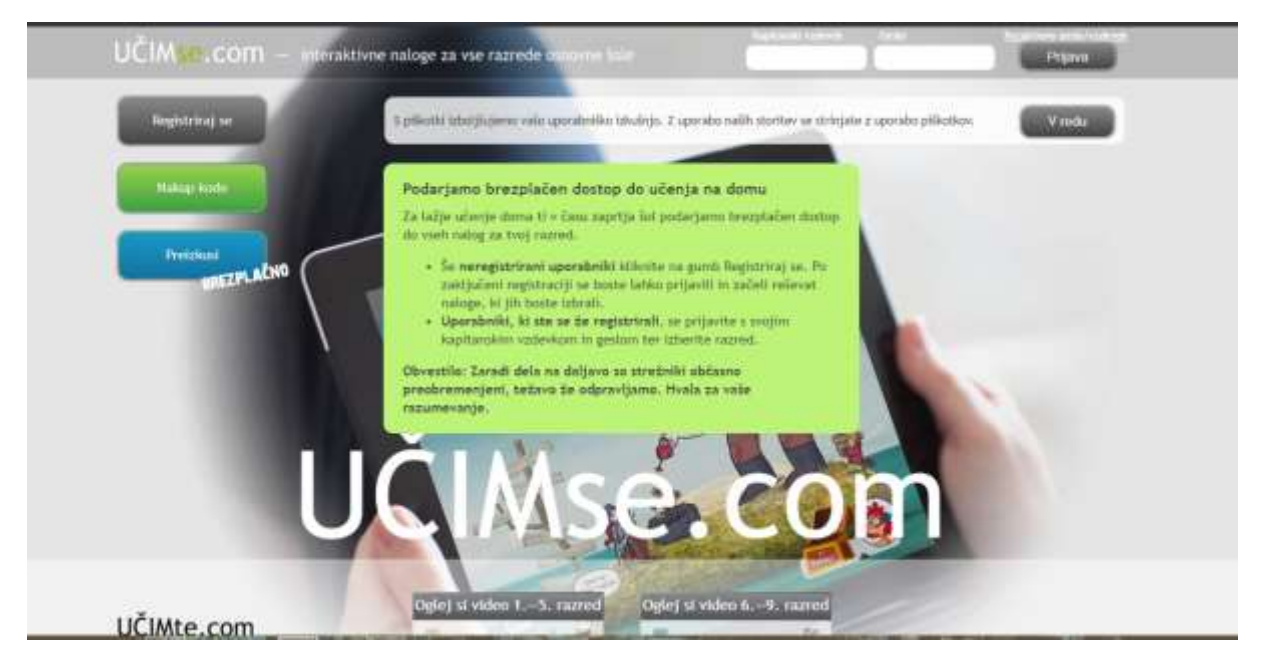

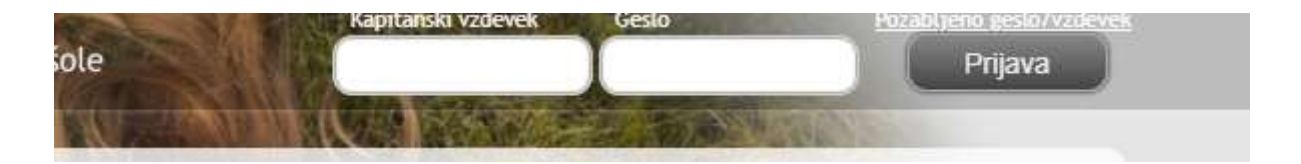

#### V tem oknu najprej določite razred:

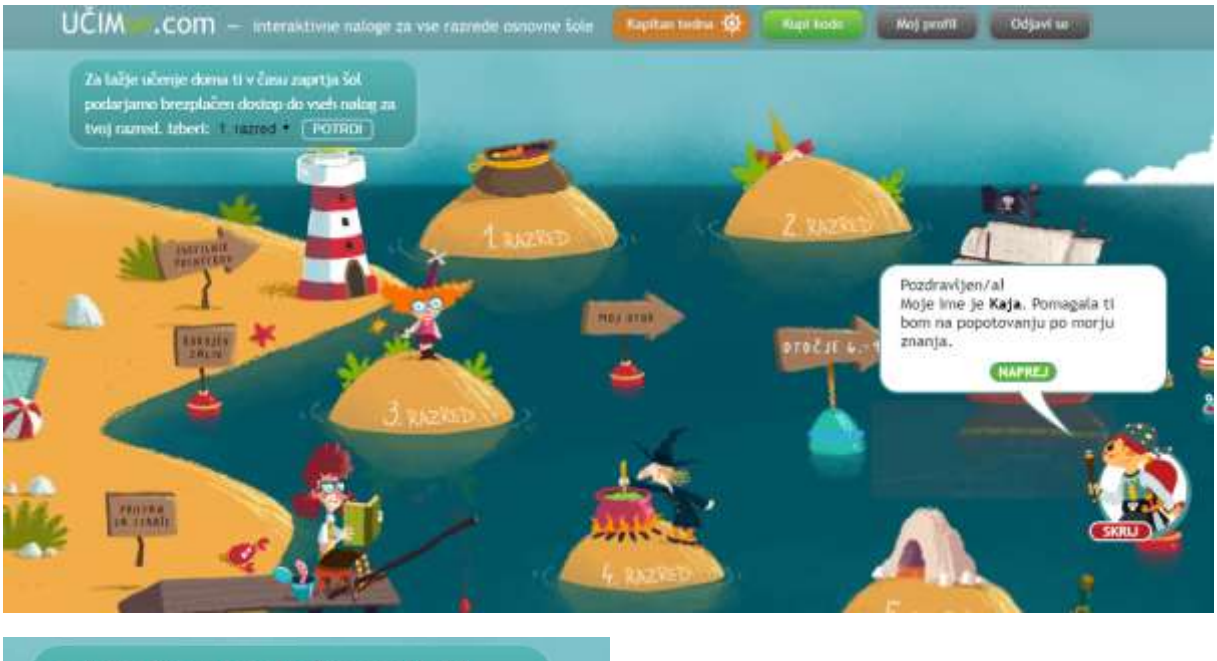

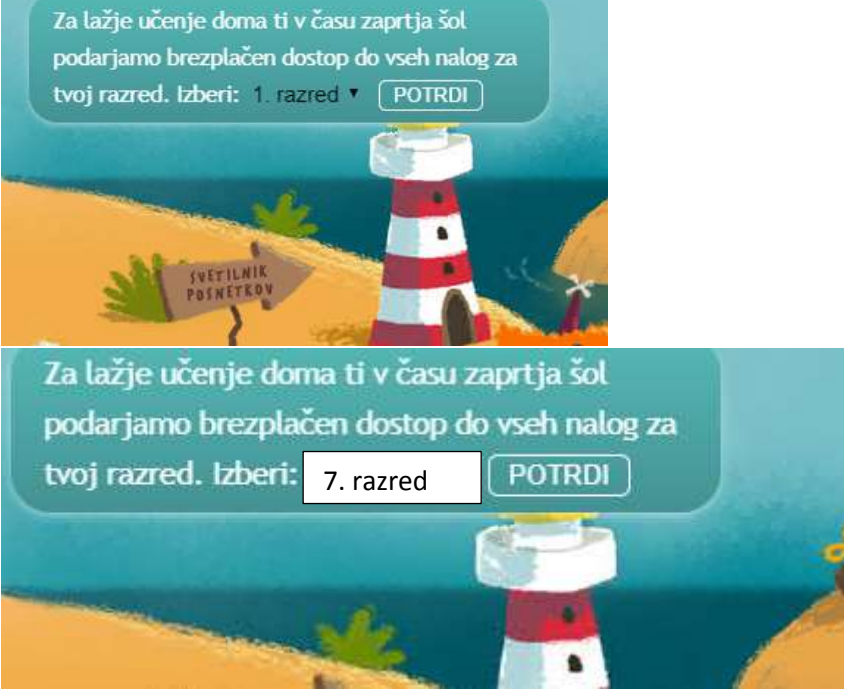

## V desnem kotu je Kaja, ki vam razlaga:

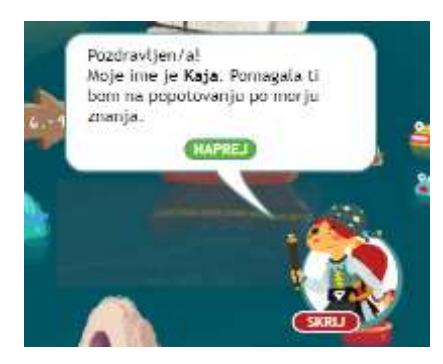

Klikneš:

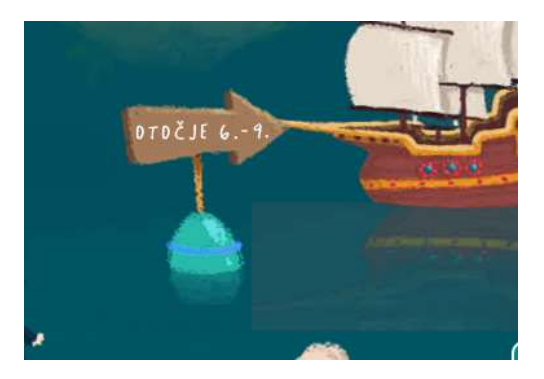

nato 7. razred:

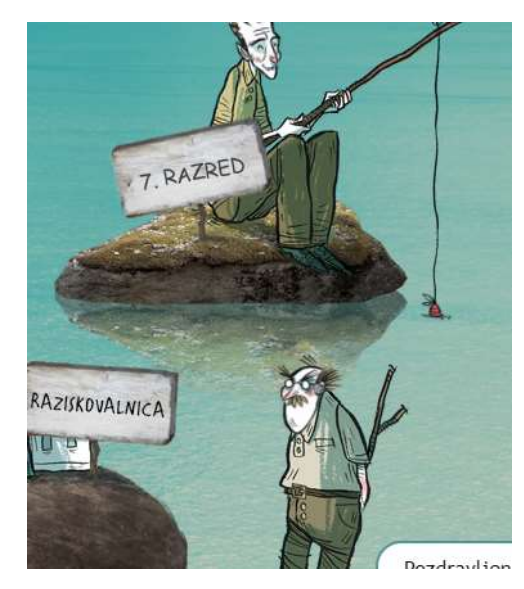

in izbereš zgodovino:

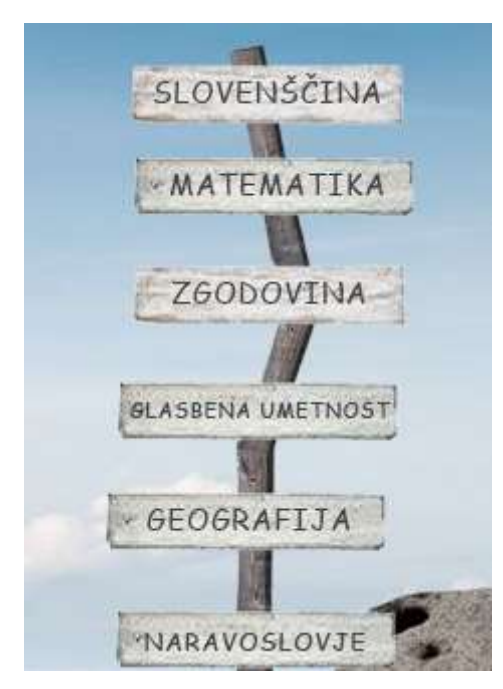

(Seveda se lahko kadarkoli igraš tudi ostale teme!)

Pri zgodovinski raziskovalnici so obravnavane teme v šoli.

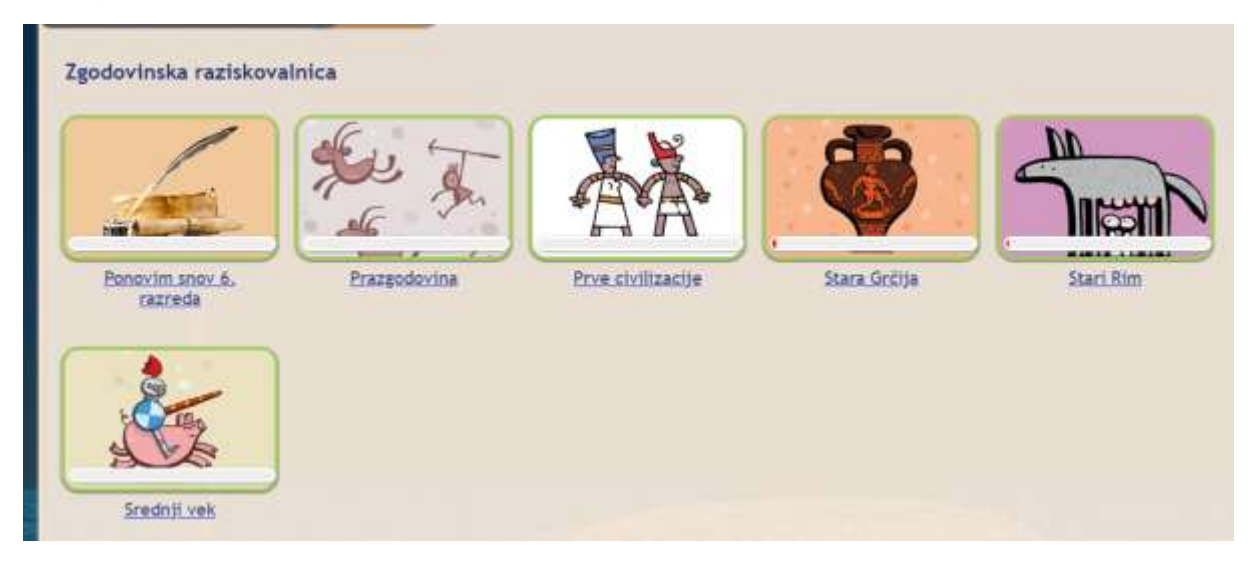

#### klikni: Stara Grčija ali Stari Rim.

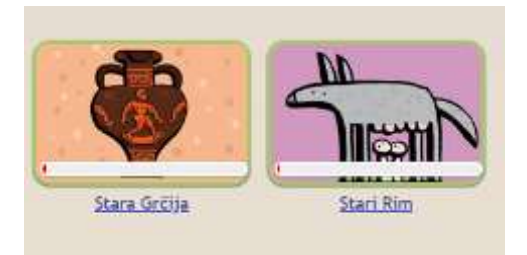

Tu imaš različne naloge: (npr. pri »Stara Grčija«, podobno je pri »Stari Rim«)

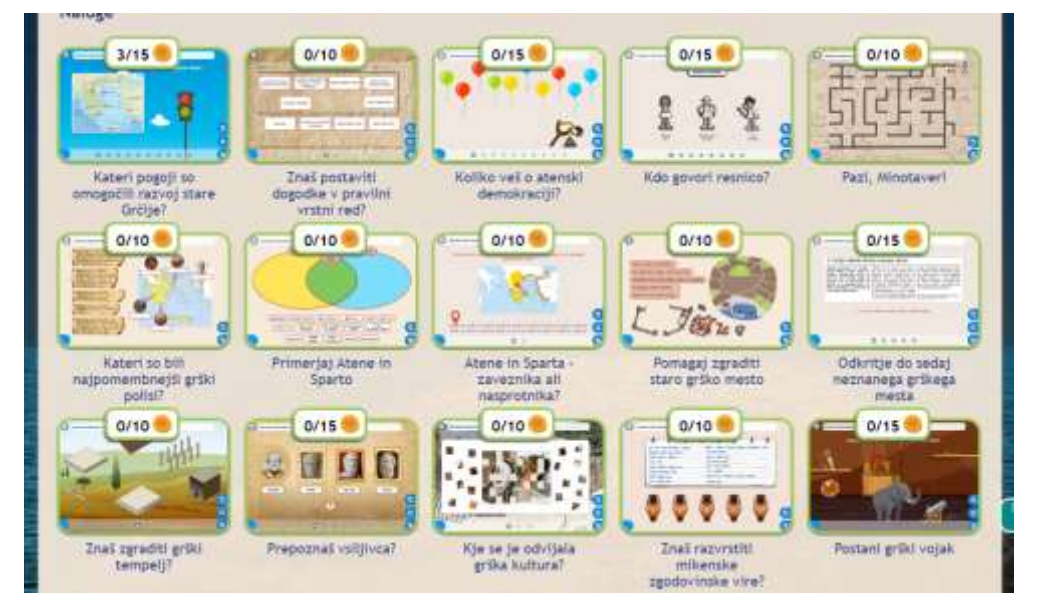

Ostalo prepuščam tvoji želji po raziskovanju.

Seveda pa lahko igraš tudi ostale teme, saj boš tako že veliko vedel, preden bomo obravnavali novo snov ©

Veliko uspeha pri nabiranju cekinov.